# 新版【全校教室查询与借用】模块操作手册

## 1. 教室状态查询

步骤1.查询教室状态:登陆微人大,在【校务】栏查找【教室借用申请】,点击进入 教室借用管理页面。点击【教室借用管理】-【教室状态查看】,进入进入教室借用 查看页面。输入查询条件,点击【查询】。

| 《 个人中心 教室状态查看 x            |                                                        |                               |                     |                        |                   |                   |                                                                                                    | >                 |
|----------------------------|--------------------------------------------------------|-------------------------------|---------------------|------------------------|-------------------|-------------------|----------------------------------------------------------------------------------------------------|-------------------|
| 意见反馈<br>系统试动行期间,           | 符号说明: P上课; L 他时调课; J<br>学年学期 2020-2021-1               | 信用;X锁定;G假日调课;Y研究生             | 請課程:Z 常明占用;Q 集中考试;G | 其他课程: 0 其他占用;<br>6 读法经 | 教室帯型 请选择          | → 排環状态 请洗杯        | -                                                                                                    |                   |
| ① 门户首页                     | 座位数 >= ▼                                               | 校历 第10周                       | 星期四 选择 节/           | ₹ 消选評 ▼                | 教室名称              |                   |                                                                                                    |                   |
| ● 教学任务 >                   | 査询条件: 学年学期: 2020-2021           査询         査询構式: ● 校历目 | -1 校区:中关村校区 校历 摄<br>重式 ()周次模式 | 10周星期四              |                        |                   |                   |                                                                                                    |                   |
|                            | 教室/节次                                                  | 第一大节(08:00-09:30)             | 第二大节(10:00-11:30)   | 第三大节(12:00-13:30)      | 第四大节(14:00-15:30) | 第五大节(16:00-17:30) | 第六大节(18:00-19:30)                                                                                                    | 第七大节(19:40-21:10) |
| ○ 词停作体管理 >                 | 明主0204(28)                                             | Y                             | Y                   | Y                      | Y                 | Y                 | Y                                                                                                    | Y                 |
|                            | 明主0205(38)                                             | Y                             | Y                   | Y                      | Y                 | Y                 | Y                                                                                                    | Y                 |
| ● 数子大明管理 >                 | 明主0301(34)                                             | Р                             | Р                   |                        | Р                 |                   | J. Contraction of the second second sec | J.                |
| - 助教管理 >                   | 明主0302(56)                                             | P                             |                     |                        |                   |                   |                                                                                                    |                   |
| ₩ 教室信用管理 >                 | 明主0303(68)                                             | P                             | Р                   |                        | P                 | Р                 |                                                                                                    |                   |
| <ul> <li>教室借用申请</li> </ul> | 明主0304(61)                                             | Y                             | Y                   | Y                      | Y                 | Y                 | Y                                                                                                    | Y                 |
| <ul> <li>教室状态查看</li> </ul> | 明主0305(40)                                             | Y                             | Y                   | Y                      | Y                 | Y                 | Y                                                                                                    | Y                 |
|                            | 明主0404(36)                                             | Y                             | Y                   | Y                      | Y                 | Y                 | Y                                                                                                    | Y                 |
|                            | 明主0405(40)                                             | Y                             | Y                   | Y                      | Y                 | Y                 | Y                                                                                                    | Y                 |

查询教室状态查看

### 步骤2. 查看教室使用信息,点击符号气泡可以查看占用详情。

| X 个人中心 教室状态查看 x            |                             |                           |                          |                   |                   |                   |                     | 3                 |
|----------------------------|-----------------------------|---------------------------|--------------------------|-------------------|-------------------|-------------------|---------------------|-------------------|
| 意见反馈                       | 符号说明: P上课; L临时清课;           | J 信用; X 锁定; G 假日満津; Y 研究性 | - 皖课程; Z 常规占用; Q 集中考试; G | 其他課程; 0 其他占用;     |                   |                   |                     |                   |
| 系统试运行期间,<br>欢迎提供宝贵的意见      | 学年学期 2020-2021-1            | ▼ 校区 中关村                  | 校区 🔻 教学校                 | ★ 请选择 ▼           | 教室类型 请选择          | ▼ 排腰状态 请选         | 译 🔻                 |                   |
| Anne                       | 座位数 >= ▼                    | 校历 第10周                   | 星期四 选择 节次                | 文 清选择 🗸           | 教室名称              |                   |                     |                   |
|                            | <b>查询条件:</b> 学年学期: 2020-202 | 21-1 校区:中关村校区 校历课         | 810周星期四                  |                   |                   |                   |                     |                   |
| 教学任务 >                     | 查询 查询模式:● 校历                | 「標式 〇 周次模式                |                          |                   |                   |                   |                     |                   |
| 学生成绩                       | 教室/节次                       | 第一大节(08:00-09:30)         | 第二大节(10:00-11:30)        | 第三大节(12:00-13:30) | 第四大节(14:00-15:30) | 第五大节(16:00-17:30) | 第六大节(18:00-19:30)   | 第七大节(19:40-21:10) |
| 词停补课管理     >               | 明主0204(28)                  | Y                         | Y                        | Y                 | Y                 | Y                 | 11月12日<br>41112(10) | Y                 |
| 公共信息 >                     | 明主0205(38)                  | Y                         | Y                        | Y                 | Y                 | Y                 | 研究生院<br>上课          | Y                 |
| 教学大纲管理 >                   | 明主0301(34)                  | Р                         | P                        |                   | P                 |                   | J                   | J.                |
|                            | 明主0302(56)                  | Р                         |                          |                   |                   |                   |                     |                   |
|                            | 明主0303(68)                  | Р                         | Р                        |                   | Р                 | Р                 |                     |                   |
| <ul> <li>教室借用申请</li> </ul> | 明主0304(61)                  | Y                         | Y                        | Y                 | Y                 | Y                 | Y                   | Y                 |
| <ul> <li>教室状态查看</li> </ul> | 明主0305(40)                  | Y                         | Y                        | Y                 | Y                 | Y                 | Υ                   | Y                 |
|                            | 明主0404(36)                  | Y                         | Y                        | Y                 | Y                 | Y                 | Y                   | Y                 |
|                            |                             |                           |                          |                   |                   |                   |                     |                   |

查看教室占用信息

# 2. 教室借用

#### 2.1 教室借用申请

步骤1.登陆微人大,在【校务】栏查找【公共教室查询与借用】,点击进入教室借用 管理页面。点击【教室借用管理】-【教室借用管理】/【教室借用申请】,进入进 入教室借用申请页面。进入教室借用管理页面时会弹出教室借用温馨提示,点击【文 档下载】,可下载【全校教室查询与借用系统操作手册】。点击【立即借用】按钮 或者关闭弹窗或者在弹窗外点击,可进入【教室借用管理】页面。

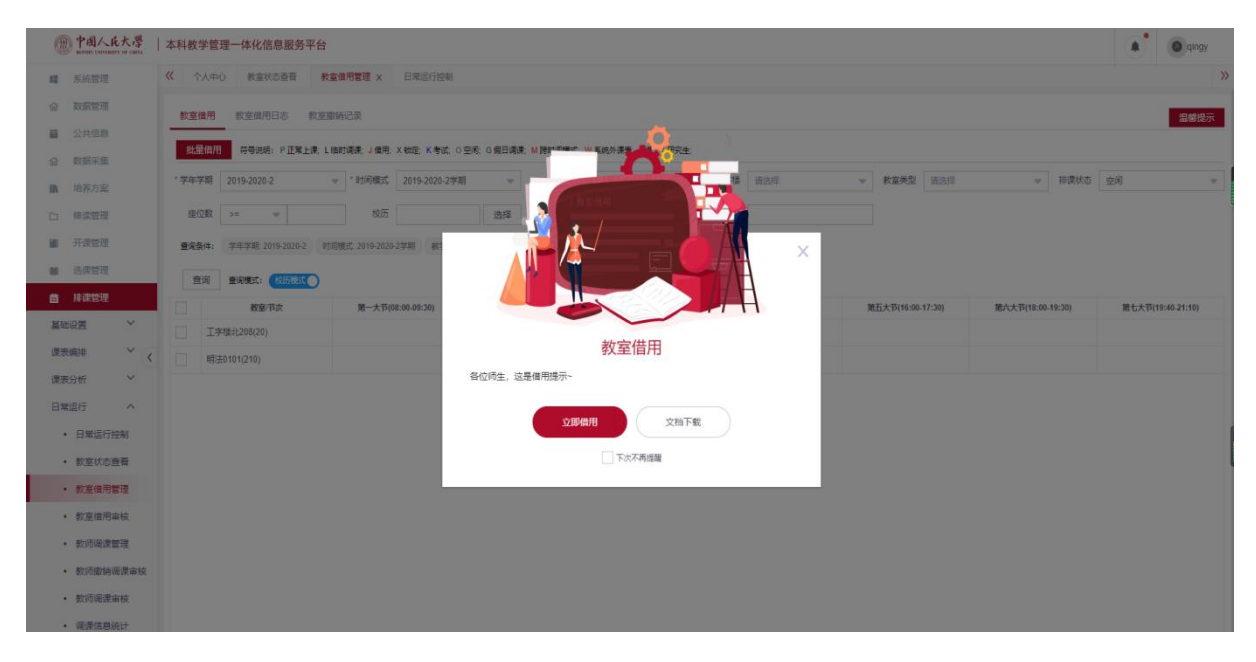

教室借用管理弹窗

步骤2. 查询教室状态:设置查询条件,可查询出符合筛选条件的教室。点击查询模式, 可切换校历模式和周次模式两种不同的时间查询模式。校历模式下选择借用日期、 节次等筛选项,点击查询;周次模式下选择借用周次、星期、节次等筛选项,点击 查询。

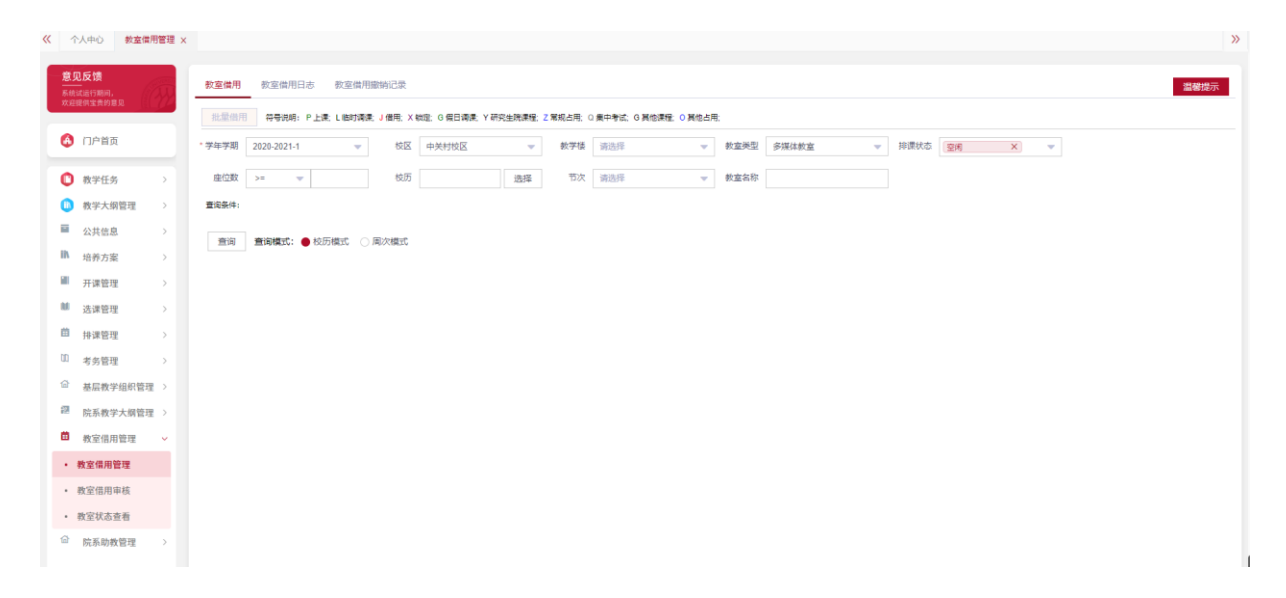

#### 教室借用管理页面

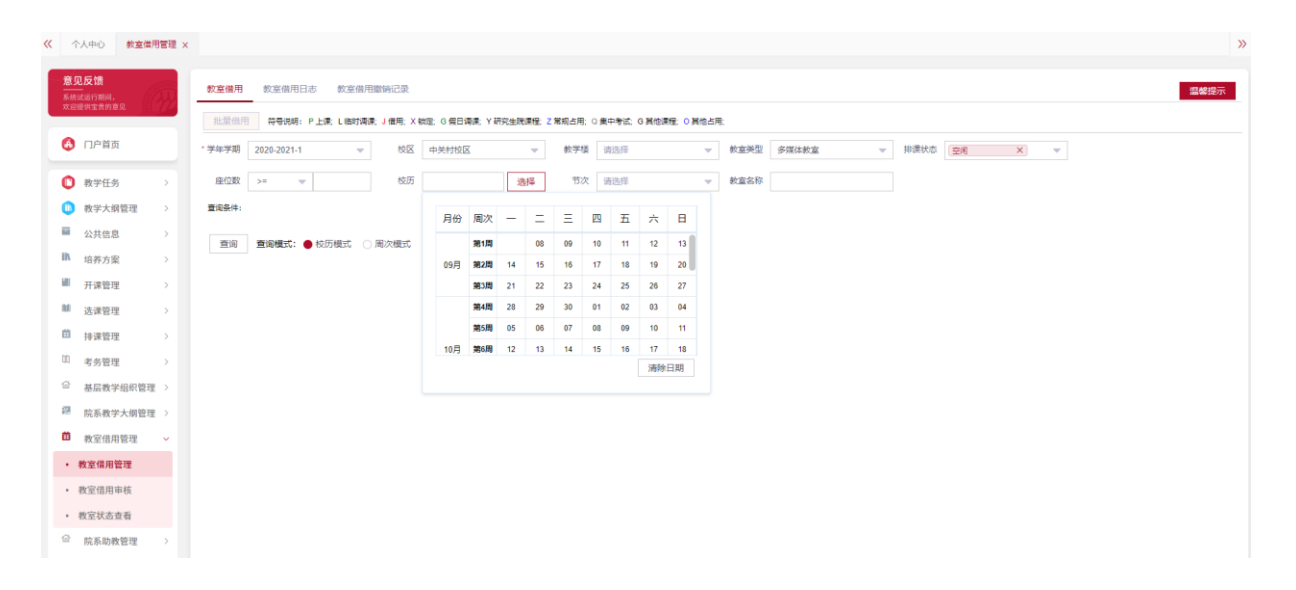

#### 校历模式下查询页面

|               | 中国         | 人民大學               | 本利   | 教学 | 管理一体  | 化信息服务平台           |               |                            |           |                 |          |    |         |      |        | ۹ | ▲ 陶然(模拟用户 | ') |
|---------------|------------|--------------------|------|----|-------|-------------------|---------------|----------------------------|-----------|-----------------|----------|----|---------|------|--------|---|-----------|----|
| «             | 个人         | 中心 教諭              | 國用管理 | ×  |       |                   |               |                            |           |                 |          |    |         |      |        |   | )         | »  |
| <b>X</b><br>5 |            | <b>反馈</b><br>5行期间, |      |    | 教室借用  | 教室借用日志 教室借用       | 日撤销记录         |                            |           |                 |          |    |         |      |        |   | 溫馨提示      |    |
|               |            |                    |      |    | 批量借用  | 符号说明: P 上课; L 临时调 | 遼; J 信用; X    | 動走; G 假日谒康; Y 研究生院课程;      | Z 常规占用; ( | 0 集中考试; G 其他课程; | 0 其他占用;  |    |         |      |        |   |           |    |
|               | ð r        | 门户首页               |      |    | 学年学期  | 2020-2021-1 💌     | 校区            | 中关村校区                      | 軟学楼       | 请选择             | ▼ 教室     | 美型 | 多媒体教室 🔍 | 排選状态 | 空闲 X ▼ |   |           |    |
|               |            | 牧学任务               | >    |    | 座位数   | >= 📼              | 周次            | 请选择 🔺                      | 星期        | 请选择             | <b>•</b> | 节次 | 请选择 💌   | 教室名称 |        |   |           |    |
|               |            | 败学大纲管理             | >    |    | 查询条件: |                   |               | (全部)                       |           |                 |          |    |         |      |        |   |           |    |
|               | 2          | 公共信息               | >    |    | -     |                   | -<br>同以eimute | (清除全部)                     |           |                 |          |    |         |      |        |   |           |    |
|               | <b>1</b> н | 音养方案               | >    |    | EH    | HARRIN: O BENJALD | MUCTIRELY     | 第1周(2020.09.08-2020.09.13) |           |                 |          |    |         |      |        |   |           |    |
|               | Ŧ          | 干课管理               | >    |    |       |                   |               | 第2周(2020.09.14-2020.09.20) |           |                 |          |    |         |      |        |   |           |    |
|               | l ž        | 先课管理               | >    |    |       |                   |               | 第3周(2020.09.21-2020.09.27) |           |                 |          |    |         |      |        |   |           |    |
| ¢             | 1 1        | *课管理               | >    |    |       |                   |               | 第4時(2020.09.28-2020.10.04) |           |                 |          |    |         |      |        |   |           |    |
| α             | 1 4        | 考务管理               | >    |    |       |                   |               | 第6兩(2020.10.12-2020.10.18) |           |                 |          |    |         |      |        |   |           |    |
| 16            | 1 3        | 基层教学组织管            | 管理 > |    |       |                   |               |                            |           |                 |          |    |         |      |        |   |           |    |
| 57            | 8          | 完系教学大纲             | 管理 > |    |       |                   |               |                            |           |                 |          |    |         |      |        |   |           |    |
| đ             | 3 1        | 收室借用管理             | v    |    |       |                   |               |                            |           |                 |          |    |         |      |        |   |           |    |
|               | 教          | 室信用管理              |      |    |       |                   |               |                            |           |                 |          |    |         |      |        |   |           |    |
|               | 教          | 室信用审核              |      |    |       |                   |               |                            |           |                 |          |    |         |      |        |   |           |    |
|               | 教          | 室状态查看              |      |    |       |                   |               |                            |           |                 |          |    |         |      |        |   |           |    |
| 10            | r (S       | 完系助教管理             | >    |    |       |                   |               |                            |           |                 |          |    |         |      |        |   |           |    |

周次模式下查询页面

步骤3. 借用教室,在空格内点击需要借用的教室,点击【批量借用】按钮,弹出教室借用页面,填写教室借用信息,点击保存并提交。教室借用需活动主管单位、教务处审核通过后方可使用。

| « | 个人中心                      | 教室供用管理 ; | ×                         |                          |                        |                       |                   |                   |                   | X                 |
|---|---------------------------|----------|---------------------------|--------------------------|------------------------|-----------------------|-------------------|-------------------|-------------------|-------------------|
|   | 意见反馈                      | 600      | 教室備用 教室借用日志 教             | 室借用撤销记录                  |                        |                       |                   |                   |                   | 温馨提示              |
|   | 从后远起17前回,<br>欢迎提供宝贵的意见    | e 11.72  | 批量借用 符号说明: P 上课; L 8      | 約1週课; J 僅用; X 物定; G 假日週週 | ; Y研究生院课程; Z 常规占用; O ≸ | 真中考试; G 其他课程; O 其他占用; |                   |                   |                   |                   |
|   | 🚯 门户首页                    |          | * 学年学期 2020-2021-1        | ▼ 校区 中关村校区               | ▽ 数学摄                  | 请选择 🔻                 | 教室类型 多媒体教室        | ▼ 排環状态 请选择        |                   |                   |
|   | 🕐 教学任务                    |          | 座位数 >= ▼                  | 校历 第16周星期四               | 选择 节次                  | 请选择 💌                 | 教室名称              |                   |                   |                   |
|   | 1 教学大纲                    | 管理 >     | 查询条件: 学年学期: 2020-2021-1 d | S:中关村校区 <b>故室突型 多腹体数</b> | 3                      |                       |                   |                   |                   |                   |
| 1 | ■ 公共信息                    | >        | 查询 查询模式: ● 校历模式           | こ 周次模式                   |                        |                       |                   |                   |                   |                   |
| 1 | ▶ 培养方案                    | >        | 戦窟/节次                     | 第一大节(08:00-09:30)        | 第二大节(10:00-11:30)      | 第三大节(12:00-13:30)     | 第四大节(14:00-15:30) | 第五大节(16:00-17:30) | 第六大节(18:00-19:30) | 第七大节(19:40-21:10) |
|   | ₩ 开课管理                    | >        | 8800102(131)              | P                        | P                      |                       | P                 | P                 | P                 | P                 |
|   | 🖬 选课管理                    | >        |                           |                          |                        |                       | 1                 |                   | ·                 |                   |
|   | 前 14:20070                | , .      | 明商0104(56)                | Р                        | P                      | 4                     | P                 | Р                 | P                 | P                 |
|   | - ITMLE                   |          | 明南0105(58)                |                          |                        | P                     | P                 | P                 | U.                |                   |
|   | ■ 教室借用                    | 管理 ~     | 明瞭0201(30)                |                          | P                      | Р                     | J                 | J                 | Р                 |                   |
|   | • 教室信用审                   | 减        |                           | -                        | -                      |                       | -                 | -                 | -                 | -                 |
|   | <ul> <li>教室借用管</li> </ul> | 理        | 均引用[0202(131)             | P                        | Р                      |                       | P                 | P                 | G                 | G                 |
|   | 10.0712.+.+               |          | 明商0204(64)                | G                        | G                      | G                     | G                 | G                 | G                 | G                 |

| < 个人中心                  | > 教室借用 | 管理 × |       |             | 空闲        | 改室借用    |         |       |        |       |       |          |          |              |              | ×    |           |              |
|-------------------------|--------|------|-------|-------------|-----------|---------|---------|-------|--------|-------|-------|----------|----------|--------------|--------------|------|-----------|--------------|
|                         |        |      |       |             | 序号        | 教室名称    | 有效座位数   | 教室类型  | 校区     | 管理单位  | 借用周次  | 借用星期     |          | 借用节次         | 1            | 操作   |           |              |
| 意见反馈<br>系统试运行期          |        |      | 教室借   | 朝田 教室借      | 1         | 明商0104  | 56      | 多媒体教室 | 中关村    |       | 16    | 星期四(2020 | 0.12.24) | 第三大节(12:00-1 | 3:30)        | 删除   |           |              |
| 欢迎提供宝贵                  | 的意见    | 8    | 批里    | 借用 符号说      |           |         |         |       |        |       |       |          |          |              |              |      |           |              |
| 🙆 (1)A1                 | 首页     |      | * 学年学 | 期 2020-202  |           |         |         |       |        |       |       |          |          |              |              |      | あ 请选择     | ~            |
| ● 教学                    | 任务     |      | 座位    | 徵 >=        |           |         |         |       |        |       |       |          | 101.17   |              |              |      |           |              |
| 前 教学:                   | 大纲管理   |      | 查询条   | 件: 学年学期::   | 30+r20-14 | + m/= e |         |       |        |       |       |          | 1997 IQ  | 30號/页 🔻      | ( ( 1        | 7 77 |           |              |
| ■ 公共                    | 信息     |      | -     | -           | 9火重18     |         |         |       |        |       |       |          |          |              |              |      |           |              |
| IN 培养;                  | 方案     |      |       |             |           | * 排课状态  | [J]借用   | •     | 申      | 请人    | ¢     |          | * 联系电    | f 1000000    |              |      |           |              |
| ■ 开课                    | 管理     |      |       | 教室          |           | * 教室用途  | 请选择     | -     | * 活动主管 | 単位 财  | 攻金融学院 | •        | * 申请部    | ]            |              |      | 10-17:30) | 第六大节(18:00-* |
| 帅 选课                    | 管理     |      |       | 93T0411(90) | 教室        | 实际使用人   |         |       | 使用人联系  | 方式    |       |          | 实际活动人    | 数            |              |      |           |              |
| <b>苗</b> 排课             | 管理     |      |       | 明主0418(30)  | • 문       | 否使用设备   | 请选择     | -     | * 教室   | (弗用 0 |       |          | * 由语单    | Ę            |              |      |           | Y            |
| <b>企</b> 教室(            | 借用管理   | ~    |       | 明簡0102(131) |           |         |         |       |        |       |       |          |          |              |              |      |           | Р            |
| <ul> <li>教室借</li> </ul> | 用审核    |      |       | 明商0104(56)  |           | 审批人     | 41)<br> | •     |        |       |       |          |          |              |              |      |           | Р            |
| <ul> <li>教室借</li> </ul> | 用管理    |      |       | 明商0105(58)  |           | * 活动详情  |         |       |        |       |       |          |          |              |              |      |           | J            |
| <ul> <li>教室状</li> </ul> | 态查看    |      |       | 明简0201(30)  |           |         |         |       |        |       |       |          |          |              |              |      |           | Р            |
| 苗 调停:                   | 补课管理   |      |       | 明商0202(131) |           |         |         |       |        |       |       |          |          |              |              | 1    |           | G            |
| 山 考务                    | 管理     |      |       | 明商0204(64)  |           | 备注      |         |       |        |       |       |          |          |              |              |      |           | G            |
| ☆ 基层                    | 教学组织管理 |      |       | 明简0205(24)  |           |         |         |       |        |       |       |          |          |              |              |      |           | Р            |
| ☆ 院系                    | 教学大纲管理 |      |       | 明商0206(28)  |           |         |         |       |        |       |       |          |          |              |              | h    |           |              |
| □ 助教                    | 管理     | >    |       | 明商0207(54)  |           |         |         |       |        |       |       |          |          | 保存并          | <del>趁</del> | ×ì   |           | P            |

教室借用

#### 2.2 教室借用查询及使用

步骤1.查询教室借用日志,点击【教室借用日志】,进入教室借用日志查看页面。点击申请单号,或点击右侧操作栏【查看】,可以教室借用信息。点击右侧操作栏【流程跟踪】,可以查看教室借用审核情况。

| 意见反馈<br>系统试动行期间,<br>双母使供宝贵的意见 |      | 教室借用 教室借用E        | 3志 教室   | 借用撤销记录 | Ř      |            |     |     |      |      |           |          |             |       |            |      |           | 温馨提示           |
|-------------------------------|------|-------------------|---------|--------|--------|------------|-----|-----|------|------|-----------|----------|-------------|-------|------------|------|-----------|----------------|
| 🚯 门户首页                        |      | 打印 撤销<br>董询条件: 誓无 |         |        |        |            |     |     |      | - 19 | 年学期 2020- | 2021-1 💌 | 诸法师         | ▼ 请选择 | ▼ 教        | 童名称  | Q, 查询     | 回冬時法<br>〇 设置表格 |
| ◎ 教学任务                        | >    | 申请单号              | 学年学期    | 数字模    | 数道     | 雪草使用时间     | 開次  | 起用  | 节次   | 活动详情 | BRACE     | 校室用途     | BX.66-06125 | 申请人   | 申请时间       | 审核状态 | #3<br>提作: | (学悟, 共计0)      |
| 数学大纲管理                        | >    | 032020090500481   | 2020-20 | 明德商…   | 明間0104 | 2020.12.24 | 16周 | 星期四 | 0506 | 14   | 備用        | w4       | - 18        | 400   | 2020-09-05 | 侍签批  | 查查 流程路标   |                |
| ■ 公共信息                        | >    |                   |         |        |        |            |     |     |      |      |           |          |             |       |            |      |           |                |
| ■ 培养方案                        | 2    |                   |         |        |        |            |     |     |      |      |           |          |             |       |            |      |           |                |
| ■ 开课管理                        | >    |                   |         |        |        |            |     |     |      |      |           |          |             |       |            |      |           |                |
| ■ 选课管理                        | - 20 |                   |         |        |        |            |     |     |      |      |           |          |             |       |            |      |           |                |
| 茴 排课管理                        | 5    |                   |         |        |        |            |     |     |      |      |           |          |             |       |            |      |           |                |
|                               | ×    |                   |         |        |        |            |     |     |      |      |           |          |             |       |            |      |           |                |
| <ul> <li>教室信用审核</li> </ul>    |      |                   |         |        |        |            |     |     |      |      |           |          |             |       |            |      |           |                |
| · 教室借用管理                      |      |                   |         |        |        |            |     |     |      |      |           |          |             |       |            |      |           |                |
| <ul> <li>教室状态委員</li> </ul>    |      |                   |         |        |        |            |     |     |      |      |           |          |             |       |            |      |           |                |

查询教室借用日志

步骤2. 教室使用:待教室借用申请完成全部的审批流程后,需打印教室借用审批表, 并在教室使用前送至使用教学楼相应的管理服务部门。教室借用审批表打印方式, 勾选借用申请记录,点击【打印】,或点击右侧操作栏【查看】,在教室借用详情 下方点击【打印】。

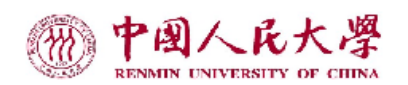

|                     |              | 表单          | 号: 032020      | 009050 | 00481 |                   |      |
|---------------------|--------------|-------------|----------------|--------|-------|-------------------|------|
|                     |              |             | 申请人信           | 恴      |       |                   |      |
| 学工号: 20000000       |              | 姓名: 烏然      |                |        |       | 联系电话: 13962233∰49 |      |
|                     |              |             | 借用教室           | 信息     |       |                   |      |
| 日期                  | <del>ٿ</del> | 次           | 教学楼            |        | 教室编号  | 教室类型              | 教室规模 |
| 2020-12-24 第16周 星期四 | 第三大节(12      | 2:00-13:30) | 明德商学           | 楼      | 0104  | 多媒体教室             | 56   |
|                     |              |             | 借用活动           | 详情     |       |                   |      |
| 活动主管单位:刘顕墨融票,       | ۹.           | 借用事由: 🎝     | <del>ا</del> ه |        |       | 实际活动人数: 20        |      |
| 具体申请部门: 则酸逾酸谱       | 浣            | 是否使用设备      | <b>:</b> 是     |        |       | 教室费用:0            |      |
| 活动详情: 均以            |              |             |                |        |       | •                 |      |
| 备注:                 |              |             |                |        |       |                   |      |
|                     |              |             | 审核信            | 息      |       |                   |      |
| 活动主管单位审批状态: 审       | 核通过          | 审批意见        | ]: 无           |        |       |                   |      |
| 教务处审批状态:未审核         |              | 审批意见:未      | 审核             |        |       |                   |      |

中国人民大学教室借用审批表

打印教室借用审批表

#### 2.3 教室借用撤销

步骤1. 撤销教室借用申请,点击【教室借用日志】,进入教室借用日志查看页面。

| 意见反馈                       |   | 教室備用 教室借用日      | 志 教室    | 備用撤销记录 |        |            |                     |     |      |      |        |               |             |       |            |      | 温馨提示            |
|----------------------------|---|-----------------|---------|--------|--------|------------|---------------------|-----|------|------|--------|---------------|-------------|-------|------------|------|-----------------|
| 欢迎提供宝贵的意见                  |   | 打印 撤销           |         |        |        |            |                     |     |      |      | 4年学期 2 | 2020-2021-1 👻 | 请选择         | ▼ 请选择 | ▼ 数3       |      | Q. 查询 更多筛选      |
| ① 门户首页                     |   | 重词条件: 智元        |         |        |        |            |                     |     |      |      |        |               |             |       |            |      | ● 设置表格          |
| ● 教学任务                     |   | ✓ 申請单号          | 学年学期    | 教学楼    | 教室     | 量早使用时间     | 周次                  | 星鄉  | 节次   | 活动详情 | 排课状态   | 教室用途          | 联系电话        | 甲请人   | 申请时间       | 审核状态 | 数字楼,共计0课时<br>操作 |
| 数学大纲管理                     |   | 032020090500481 | 2020-20 | 明德商    | 明期0184 | 2020.12.24 | 16周                 | 星期四 | 0506 | 考试   | 借用     | 考试            | 15962255449 | 陶然    | 2020-09-05 | 待签批  |                 |
| ■ 公共信息                     |   |                 |         |        |        |            |                     |     |      |      | ×      |               |             |       |            |      |                 |
| ⅠΛ 培养方案                    |   |                 |         |        |        |            | 約66百円2              |     |      |      |        |               |             |       |            |      |                 |
| ■ 开课管理                     |   |                 |         |        |        |            | 1 Sectors and Color |     |      |      |        |               |             |       |            |      |                 |
| ■ 选课管理                     |   |                 |         |        |        |            | 1                   |     |      |      |        |               |             |       |            |      |                 |
| <b>苗</b> 排课管理              |   |                 |         |        |        |            |                     |     |      |      |        |               |             |       |            |      |                 |
| 教室信用管理                     | ~ |                 |         |        |        |            |                     |     |      | 執定   | 取消     |               |             |       |            |      |                 |
| • 教室借用审核                   |   |                 |         |        |        |            |                     |     |      |      |        |               |             |       |            |      |                 |
| <ul> <li>教室借用管理</li> </ul> |   |                 |         |        |        |            |                     |     |      |      |        |               |             |       |            |      |                 |

勾选需要撤销的教室借用申请,点击【撤销】按钮并输入撤销原因,单击确定。

撤销教室借用

步骤2.查询教室借用撤销记录:点击【教室撤销记录】,可以查看教室撤销记录。点

击申请单号,可以查看撤销的教室借用信息。

| Ħ | 中國人民大                         | ♀   本科        | 科教学管 | 理一体          | 体化信息服务平台         |          |                 |        |    |     |       |       |     |                  |                | ۲     | <ul> <li>1</li> <li>1</li></ul> |
|---|-------------------------------|---------------|------|--------------|------------------|----------|-----------------|--------|----|-----|-------|-------|-----|------------------|----------------|-------|----------------------------------------------------------------------------------------------------|
| « | 个人中心                          | 較室信用管理        | ×    |              |                  |          |                 |        |    |     |       |       |     |                  |                |       | )                                                                                                    |
|   | 意见反馈<br>系统试道行期间,<br>欢迎提供宝贵的意见 | (3)           |      | 文室借用         | 教室借用日志           | 教室借用撤销记录 | _               |        |    |     |       |       |     |                  |                |       | 温馨提示                                                                                                    |
| - | •                             |               | - 17 | 4年学期         | 2020-2021-1      |          |                 |        |    |     |       | 请选择 🐂 | 请选择 | ▼ 数3             | l .            | Q, 查询 | 更多筛选                                                                                                    |
|   | 🚯 门户首页                        |               | 童肉   | <b>条件:</b> ( | 智无               |          |                 |        |    |     |       |       |     |                  |                | 导出    | 0 设置表格                                                                                                    |
|   | 🖸 教学任务                        | $\rightarrow$ |      | 腺病           | 多 軟制时间           | 愈明原因     | 申请单号            | 4921BZ | 周次 | 星期  | 节次    | 申请人   |     | 申请日期             | 活动借用主管单位       | 联系电   | Biff                                                                                                    |
|   | 🕕 教学大纲管                       | 理 >           |      | 1            | 2020-09-05 19:00 | 取消了.40%了 | 032020090500481 | 明育0104 | 16 | 星期四 | 05-06 | 9-12  |     | 2020-09-05 18:45 | South periods. | 1.0   | 0.000                                                                                                    |
|   | ■ 公共信息                        | >             |      |              |                  |          |                 |        |    |     |       |       |     |                  |                |       |                                                                                                    |
|   | ⅠΛ 培养方案                       | $\rightarrow$ |      |              |                  |          |                 |        |    |     |       |       |     |                  |                |       |                                                                                                    |
|   | ■ 开课管理                        | $\rightarrow$ |      |              |                  |          |                 |        |    |     |       |       |     |                  |                |       |                                                                                                    |
|   | ■ 选课管理                        | >             |      |              |                  |          |                 |        |    |     |       |       |     |                  |                |       |                                                                                                    |
|   | 苗 持谋管理                        | >             |      |              |                  |          |                 |        |    |     |       |       |     |                  |                |       |                                                                                                    |
|   | 教室借用管                         | 理 ~           |      |              |                  |          |                 |        |    |     |       |       |     |                  |                |       |                                                                                                    |
|   | <ul> <li>教室借用审核</li> </ul>    | ŧ.            |      |              |                  |          |                 |        |    |     |       |       |     |                  |                |       |                                                                                                    |
|   | <ul> <li>教室借用管理</li> </ul>    |               |      |              |                  |          |                 |        |    |     |       |       |     |                  |                |       |                                                                                                    |

查询教室借用撤销记录

## 3. 教室借用审核

步骤1. 教室借用的活动主管审核:右上角用户角色选择【借用活动主管】角色。审核教室借用点击【教室借用管理】-【教室借用审核】,进入教室借用审核页面。

| 《 个人中心 教室備用审核 x               |        |             |             |      |        |            |    |     |       |        |      |       |              |      |                |      | >       |
|-------------------------------|--------|-------------|-------------|------|--------|------------|----|-----|-------|--------|------|-------|--------------|------|----------------|------|---------|
| 意见反馈<br>系统试运行期间,<br>交到提供定差的首章 | * 学年学期 | 2020-2021-1 | •           |      |        |            |    |     |       |        | Ĭ    | ·选择 · | ▼ 请选择        | •    | 教室名称           | Q 査護 | 更多筛选    |
|                               | 查询条件:  | 智无          |             |      |        |            |    |     |       |        |      |       |              |      |                | 导出   | ✿ 设置表格  |
| 🚯 门户首页                        |        | 环节名         | 学年学期        | 教学楼  | 教室名称 ≑ | 最早使用时间     | 周次 | 星期  | 节次    | 活动详情 💠 | 排课状态 | 救空用途  | 联系电话         | 申请人  | 申请时间           | 审核状态 | 操作      |
|                               | 濟      | 活动主管单位      | 2020-2021-1 | 明德主播 | 明主0204 | 2021.01.04 | 18 | 星期— | 03-06 | 12     | 借用   | 其他    | 130300 (an?) | 30.4 | 2020-09-05 19: | 待受理  | 审核 流程跟踪 |
| ◎ 教室借用管理 ~                    |        |             |             |      |        |            |    |     |       |        |      |       |              |      |                |      |         |
| <ul> <li>教室借用审核</li> </ul>    |        |             |             |      |        |            |    |     |       |        |      |       |              |      |                |      |         |
| • 教室状态查看                      |        |             |             |      |        |            |    |     |       |        |      |       |              |      |                |      |         |
|                               |        |             |             |      |        |            |    |     |       |        |      |       |              |      |                |      |         |
|                               |        |             |             |      |        |            |    |     |       |        |      |       |              |      |                |      |         |
|                               |        |             |             |      |        |            |    |     |       |        |      |       |              |      |                |      |         |
|                               |        |             |             |      |        |            |    |     |       |        |      |       |              |      |                |      |         |
|                               |        |             |             |      |        |            |    |     |       |        |      |       |              |      |                |      |         |
|                               |        |             |             |      |        |            |    |     |       |        |      |       |              |      |                |      |         |

查询教室借用审核

步骤2.选择一条数据,点击【审核】,进入审核页面,可以查看借用申请信息,输入 审核意见,然后选择同意,点击【保存并提交】进入下一个审核流程,如果不同意 则审核意见选择不同意,输入不同意理由点保存并提交。

| 中國人民大學 本科教学管理一体化信息服务平<br>BINARY GRIEBERTY OF CIRKA | 教室借用-記 | 动主管单位   | 位审核     |             |      |        |                 | ×                 |
|----------------------------------------------------|--------|---------|---------|-------------|------|--------|-----------------|-------------------|
| 《 个人中心 教室借用审核                                      | 教室名称   | 有效座位数   | 教室类型    | 校区          | 管理单位 | 借用周次   | 借用星期            | 借用节次              |
| 意见反馈                                               | 明主0204 | 28      | 多媒体教室   | 中关村         | 教务处  | 18     | 星期—(2021.01.04) | 第二大节(10:00-11:30) |
| 系统试运行期间,<br>欢迎提供宝贵的意见                              | 明主0204 | 28      | 多媒体教室   | 中关村         | 教务处  | 18     | 星期一(2021.01.04) | 第三大节(12:00-13:30) |
| 〇 门户首页                                             |        |         |         |             |      |        |                 |                   |
|                                                    | 教室借用信  | 息       |         |             |      |        |                 |                   |
| <ul> <li>教室借用审核</li> <li>教室状态在</li> </ul>          | 排退     | 戦态 借用   | I       | -           | 申请人  | like - | 联系电话            | 10506078493       |
|                                                    | 教室     | E用途 其他  | i       | <b>F</b>    | 请部门  | Muzark | 活动主管单位          |                   |
|                                                    | 教室实际侵  | 期人      |         | 使用人助        | 系方式  |        | 实际活动人数          | 10                |
|                                                    | 是否使用   | 设备是     | ,       | <b>*</b> ಕೆ | 室费用  | 0      | 申请单号            | 072020090500482   |
|                                                    | 审      | 批人 🛟    |         |             |      |        |                 |                   |
|                                                    | 活动     | biif 🔛  |         |             |      |        |                 |                   |
|                                                    |        |         |         |             |      |        |                 |                   |
|                                                    |        | 备注      |         |             |      |        |                 | ~                 |
|                                                    |        |         |         |             |      |        |                 |                   |
|                                                    |        |         |         |             |      |        |                 | 1                 |
|                                                    | * 审核   | 遼见 🕚 同: | 意 🔘 不同意 | 常用意见        |      | ▼      |                 |                   |
|                                                    |        |         |         |             |      |        |                 |                   |
|                                                    |        |         |         |             |      |        |                 | //                |
|                                                    |        |         |         |             |      |        |                 |                   |
|                                                    |        |         |         |             |      |        |                 | 保存并提交关闭           |

教室借用审核